# 天津职业技术师范大学 2024 年硕士研究生

# 复试缴费办法

### 一、缴费标准

90 元/人

二、缴费时间

2024年3月29日-4月30日

三、缴费方法

(一) 网络缴费方式

1. 报名。登陆网址 202. 113. 244. 86, 点击右上角"**报名** 系统"。

| 一<br>大非報子送省行範大学<br>Tangle Channelly of Contraction<br>校同体一支付正会 | 田户登录 | <b>服名</b> 系统 |
|----------------------------------------------------------------|------|--------------|
| TREAL XITTE                                                    |      | I            |
|                                                                |      |              |

(1)本校毕业考生(含往届、应届):直接点击"登录",用户名:学号,密码:tute+身份证后六位,登录后"点击查看详情"→点击"报名"→核对信息,点击"报名"。

(注意:使用 VPN 可能会产生拦截导致缴费失败,建议直接 使用校园网或手机网络登录缴费)。

| 一天津联素区衔师花大学<br>Tianjin University of Technology and Education | 通用报名系统                  | 支付平台 |
|---------------------------------------------------------------|-------------------------|------|
| 报名项目                                                          | 收费部门:全部 → 项目信息: 畫询 公告信息 | *    |
| 【2024年硕士研究生赋试赛】参加提试<br>的研究生<br>2024年硕士研究生活生考试解试期用             |                         |      |
| 【点击查看详情】                                                      |                         |      |

| · 天津联堂丛衔沪孔大学<br>Tienijin University of Technology and Education | 通用报名系统                        | 支付千台 |
|-----------------------------------------------------------------|-------------------------------|------|
| 报名项目                                                            | 收费部门:全部 ▼ 项目信息: 重词 公1         | 古信息  |
| 【2024年硕士研究生契试集】参加提试<br>的研究生<br>2024年硕士研究生招生考试算试集用               | 支付平台登录 ×                      |      |
| 【《主義憲件情】                                                        | 用 户 名: 请输入用户名 ▲<br>或 码: 请输入密码 |      |
|                                                                 | 意義                            |      |

## 天孝報堂区街沪范大學 通用报名系统

| 报名项目                                               | 收费部门:全部 ▼ 项目信息: | 查询公告信息 |
|----------------------------------------------------|-----------------|--------|
| 【2024年硕士研究生复试费】 参加复试<br>的研究生<br>2024年硕士研究生招生考试复试费用 |                 |        |
| [点击章看评僚]                                           |                 |        |

#### 

| 项目信息                                        |      |
|---------------------------------------------|------|
| 收费部门:研究生处<br>项目名称: 2024年硕士研究生复试费 (参加复试的研究生) | 公告信息 |
| 报名 返回首页                                     |      |

| 主册报名                                                                           |                                    |      |
|--------------------------------------------------------------------------------|------------------------------------|------|
| 费部门:研究生处<br>目名称:2024年硕士研究生复试想                                                  | <b>贵(参加短试的研究生)</b>                 | 公告信息 |
| 基础信息                                                                           |                                    |      |
| 直实姓名:                                                                          | 性別 男~                              |      |
| 证件号:                                                                           |                                    |      |
| 手 机:                                                                           | *                                  |      |
| 报名须知                                                                           |                                    |      |
| <ol> <li>报名前请仔细阅读报名信息</li> <li>报名成功后,进入支付平台点</li> <li>若已有账号请先登录系统再报</li> </ol> | :击其他继费菜单进行撤费<br>译名(在校生、教职工调登录后更长名) |      |

(2) 非本校应届、往届毕业生,本校教职工:点击"点击查看详情"→点击"报名"→点击"注册"→如实注册信息后,点击"报名"。

|                                                                                                    | 收费部门:全部 ▼ 项目信息: | 查询公告 | 信息 |
|----------------------------------------------------------------------------------------------------|-----------------|------|----|
| 【2024年硕士研究生复试费】参加复试的研究生<br>2024年硕士研究生招生考试复试费用                                                                                                 | /               |      |    |
| 【点主靈看洋情】                                                                                                    | <b>X</b>        |      |    |
|                                                                                                    |                 |      |    |
|                                                                                                    |                 |      |    |
| 题 天岸群李长衔却花大掌<br>Tianijin University of Technology and Education                                                                               | 通用报名系统          |      |    |
| <ul> <li>         天津獄堂区街評記大學<br/>Finipin University of Technology and Education      </li> <li> <b>项目信息</b>         收费部门:研究生处     </li> </ul> | 通用报名系统          | 公告f  | 言息 |
| 天津紙 查 込 術 沪 沁 大 亭 Tranjin University of Technology and Education <b>项目信息</b> 收费部门:研究生处  项目名称: 2024年硕士研究生复试费 (参加复                              | 通用报名系统          | 公告   | 言息 |

| 项目信息                                                                                                    |                                                                                                    | I protected                   |
|----------------------------------------------------------------------------------------------------|----------------------------------------------------------------------------------------------------|-------------------------------|
| 收费部门:研究生处                                                                                                    |                                                                                                    | 公告信息                          |
| 则日名标:2024年初                                                                                                    | [工列元王复试费(参加复试册如为生)                                                                                                    |                               |
|                                                                                                    | 报名 返回前页                                                                                                    |                               |
|                                                                                                    | 支付平台登录                                                                                                    | ×                             |
|                                                                                                    |                                                                                                    |                               |
|                                                                                                    | 用户名: 道输入用户名                                                                                                    |                               |
|                                                                                                    |                                                                                                    |                               |
|                                                                                                    | 赛 码: 请输入密码                                                                                                    |                               |
|                                                                                                    | 验证码: 请输入验证码 3XBF                                                                                                    |                               |
|                                                                                                    |                                                                                                    | 8                             |
|                                                                                                    | 登录 注册                                                                                                    |                               |
|                                                                                                    |                                                                                                    |                               |
|                                                                                                    |                                                                                                    |                               |
|                                                                                                    |                                                                                                    |                               |
|                                                                                                    |                                                                                                    | 关闭                            |
|                                                                                                    |                                                                                                    | 因关                            |
|                                                                                                    |                                                                                                    | 关闭                            |
| 天津紙書名符<br>Tanja University of Technol                                                                                 | 新花大学<br>通用报名系统                                                                                                    | (美闲)                          |
| 天津紙堂丛街<br>Tianjia University of Technol<br>nn. 147 夕                                                                  | 新範大學<br>By Inst Statesting                                                                                                    | (关闭)                          |
| 天半联系公析<br>Transfer University of Fechanic<br><b>册报名</b>                                                               | 新範大學<br>apy and Education 通用报名系统                                                                                                    | 关闭 3                          |
| 天津紙 <b>ご</b> 込行<br>Taraja University of Technol<br><b>册根名</b><br>部门:研究生处<br>名称: 2024年極土研                              | 新記大學<br>By and Education 通用报名系统<br>完生短试费 (參加短试的研究生)                                                                                                    | 关闭           3           公告信息 |
| 天津紙                                                                                                    | 評範大學<br><b>通用报名系统</b><br>完生复试费(參加复试的研究生)                                                                                                    | 关闭                            |
| <u>大津秋 全以桁</u><br>Tanga Vanerally of Fachaol<br><b>册根名</b><br>部门:研究生处<br>名称: 2024年碩士研<br>磁信息<br>直实姓名:                 | 新記大學<br>通用报名系统<br>完生驅試機 (參加驅試的研究生)<br>調磁入送名                                                                                                    | 关闭 3                          |
| <u>大津秋子</u> 込 桁<br>Trangia Unoversity of Forchaud<br><b>冊 根 名</b><br>部门:研究生处<br>(名称: 2024年碩士研<br>磁信思<br>直实姓名:<br>证件号: | 新記大學<br>gy and Education<br>先生發試費 (参加版試的研究生)                                                                                                    | 关闭 3                          |
| 天津紙                                                                                                    | 新記大學<br><b>通用报名系统</b><br>先生報试费 (参加短近09研究生)                                                                                                    | 关闭 3                          |
| 天津紙                                                                                                    | 新記人学<br>By mar & Satative<br>第40人手机员*                                                                                                    | 关闭                            |
| 天津紙                                                                                                    | 新転入学会<br>新転入手名<br>*#40以上字中、 8 中亞代中                                                                                                    | 关闭                            |
| 天洋紙                                                                                                    | 新記大学<br><b>通用报名系统</b><br>先生复试费 (参加复试的研究生)                                                                                                    | 关闭                            |
| 天津紙                                                                                                    | あたまでの<br>第編したな。<br>生生なは次要(参加版は的研究生)<br>第編したなる。<br>・性名不能力空 性別 男マ<br>第編したその。<br>・<br>・<br>・<br>本<br>・<br>は名不能力空 性別 男マ<br>第編したその。<br>・<br>、<br>・<br>生まなは今日。<br>・<br>・<br>、<br>・<br>生まなは今日。<br>・<br>・<br>、<br>・<br>生まなはのの<br>、<br>、<br>、<br>、<br>、<br>、<br>、<br>、<br>、<br>、<br>、<br>、<br>、                                                                                                    | 关闭                            |
| 天津紙                                                                                                    | あたまでののです。<br>第二日 市 祝 名 系 统<br>第二日 市 祝 名 系 统<br>第二日 市 祝 名 表 表 表 表 表 表 表 表 表 表 表 表 表 表 表 表 表 表 | 关闭         公告信息               |
| 天洋紙                                                                                                    | (注意大学)<br>通用报名系统 先生短ば费 (参加短近的研究生) 第個人姓名                                                                                                    | 关闭                            |
| 天洋紙                                                                                                    | (注意大学)<br>通用报名系统  先生短ば费 (参加版社的研究生)  第個人姓名- 姓名不能为全 性別 男。  第個人女内- ・  *4に以上テキ、数支工がキ  *4に以上テキ、数支工がキ  *4に以上テキ、数支工がキ  *4に以上テキ、数支工がキ  *4に以上テキ、数支工がキ  *4に以上テキ、数支工がキ                                                                                                    | 关闭                            |
|                                                                                                    | また大学<br>by mat Gaussian<br>安生短は皮 (参加短は的研究生)                                                                                                    | 关闭                            |

2. 报名成功后,返回,重新登录。本校毕业考生(含往届、应届)点击"登录",用户名:学号,密码:tute+身份证后六位;非本校毕业生和本校教职工点击"登录":用户名:身份证,密码为注册时设置密码。

| · 天津桃堂丛梢斜苑大学<br>Tanjin University of Technology and Education | 通用报名系统                        |        | 支付平台 |
|---------------------------------------------------------------|-------------------------------|--------|------|
| 报名项目                                                          | 炎胰部门:全部 ∨ 项目信息:               | 臺南公告信息 |      |
| 【2024年發士研究生類試費】参加算试<br>的研究生<br>2024年硕士研究生指生考试算试费用             | 支村平台登录                        | *      | /    |
|                                                               | 用户名: 蒲输入用户驾                   |        |      |
| [《击金蜀洋情]                                                      | <ul> <li>歳 码: 清給入密码</li></ul> |        |      |
|                                                               | 忘記<br>登录                      | _      |      |
|                                                               |                               |        |      |

3. 点击"缴费"→点击"其他费用",确认信息无误后,
 点击"下一步"→选择支付方式,点击"确认支付"。请妥
 善保存缴费凭证。

| 机构、                                                                                                    | TO BE SUDDIFFERENCE IN THE STORE                                                 | THAT THE TON                                                            |                          |               |                          |                                             |
|----------------------------------------------------------------------------------------------------|----------------------------------------------------------------------------------|-------------------------------------------------------------------------|--------------------------|---------------|--------------------------|---------------------------------------------|
| 2024030004                                                                                                 | THERE'S CARACTERS AND AND A                                                      | ана 1. S. 1830                                                          |                          |               |                          |                                             |
| 项目名称                                                                                                    | 收费内容                                                                             | 收费对象                                                                    | 应缴金额                     | 实缴金额          | 欠费金额                     | 注 全选反选                                      |
| 2024年硕士研究生复试费                                                                                              | 参加复试的研究生                                                                         | 参加复试的研究生                                                                | ¥90.00                   | ¥0.00         | ¥90.00                   |                                             |
| 天开始全义的许元大学 <b>校园约</b>                                                                                      | 充一支付平台                                                                           | 下一步                                                                     | 他费用 生活物                  | 姨 交易查         | 询 报名信息                   | 个人信息 退出型                                    |
| - 禾井秋子及有斗孔大手校园约<br>                                                                                        | 充一支付平台                                                                           | 下一步<br>当前费用 学奏数奏 其<br>女 自句证号: 14                                        | 他卖用 生活型                  | 交易查           | 调 报名信息                   | 个人信息 退出营                                    |
| 人才與交及合并起大学校园约<br>当前用户>>编号: 1.<br>1.<br>1.<br>1.<br>1.<br>1.<br>1.<br>1.<br>1.<br>1.<br>1.<br>1.<br>1.<br>1 | 充一支付平台<br>57 姓名: 110 1199:<br>388                                                | 下一步<br>当前费用 学获繁要 其<br>女 身份证号: 1/                                        | 他费用 <u>生活</u>            | <b>技委</b> 交易查 | )<br>演                   | 个人信息 退出到                                    |
| 大洋秋子炎谷谷丸大学校兄ダ     当前用户>>編号: 1.     当前用户>>編号: 1.     当前用户>>编号: 1.     立付信息: 編号:     支付信息: 編号:     支付信息: 編号: | 在一支付平合<br>57 姓名: 1000 世紀:<br>288<br>288<br>288<br>288<br>288<br>288<br>288<br>28 | 下一步<br>当前费用 学奖型费 其<br>女 自伤证号: 14<br>业务单号:<br>完成后才能进行下一笔支付               | ю <b>д</b> я <u>4</u> 23 | i 使 交易查       | 询 报名信息<br>额: 90.00 元     | 个人信息 退出者 ○○○○○○○○○○○○○○○○○○○○○○○○○○○○○○○○○○ |
| 人才抓了幺价并范大学校园约<br>。当前用户>>编号: 1-<br>铺位置: 重要>>支付银行及支付方式<br>支付信息: 编号:<br>赌程付款方式 (供用: 选择支付银行, 可                 | 在一支付平台<br>57 姓名: 100 世别:<br>288<br>姓名: 298<br>文村方式: 200 微                        | 下一步<br>当前费用 学奖数要 其<br>女 身份证号: 14<br><b>业务单号:</b><br>完成后才意进行下一笔支付<br>信支付 |                          | 交易音<br>一、 应繁全 | 询 报名信息<br>额: 90.00 元<br> | 个人信息 退出型<br>已繁全顿: 0.00 元<br>1戌单明细查看         |

(二) 扫码缴费方式

1. 扫描二维码→点击"报名系统"→点击"报名项目" →选择项目→点击"登录或注册报名"。 2.本校毕业考生(含往届、应届):用户名:学号,密
码:tute+身份证后六位,登录后选择报名项目→点击"报名"
→点击"交费"→点击"缴费"→点击"确认支付"。

非本校应届、往届毕业生,本校教职工:如实填写信息 注册成功后,选择报名项目→点击"下一步"→点击"交费" →点击"缴费"→点击"确认支付"。请妥善保存缴费凭证。

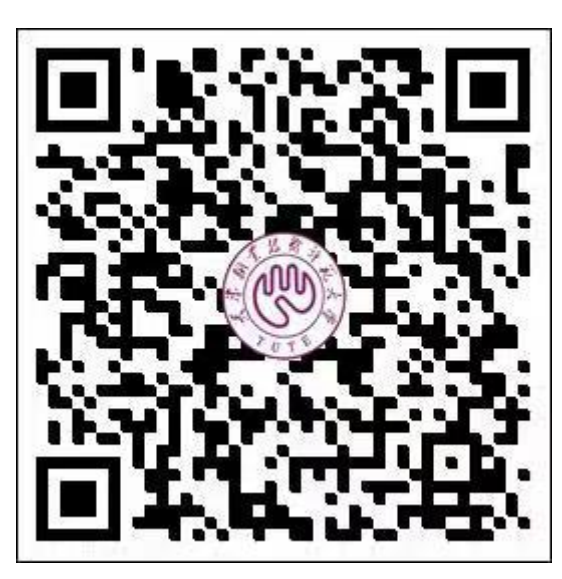

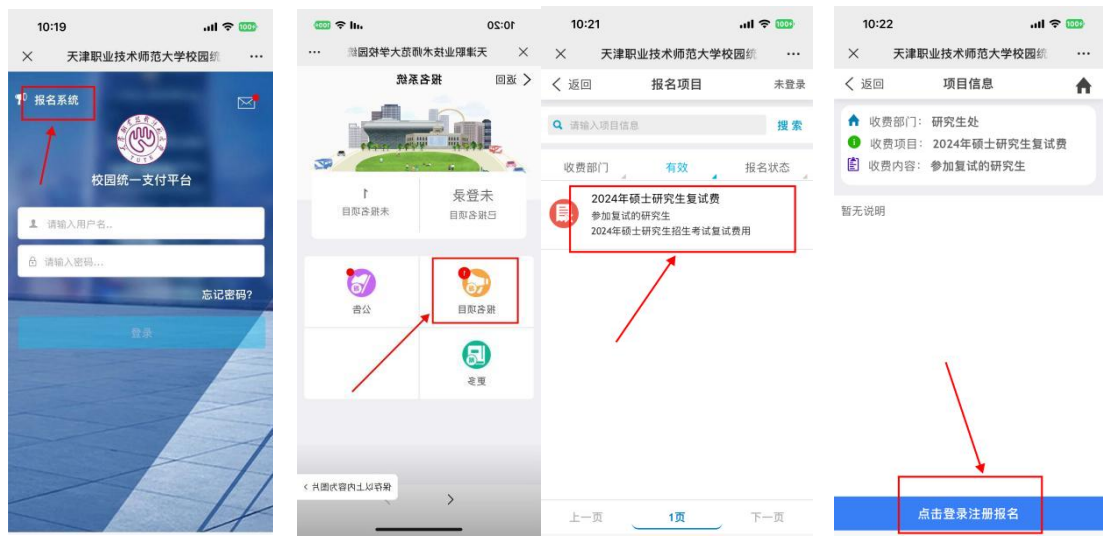

| 1     | 5:43  | atte        | 5G 🕢          | 10:15                                                     |                           | ul 🗢 🚥  | 10:16        | at          | <b>≈ 1000</b> | 10:16     |             | .ul 🕈 🚥 |
|-------|-------|-------------|---------------|-----------------------------------------------------------|---------------------------|---------|--------------|-------------|---------------|-----------|-------------|---------|
| ×     | 天津    | 职业技术师范大学校园统 |               | × 天津                                                      | 即业技术师范大学校园                | 統 …     | × 天津职        | 业技术师范大学校园统  |               | ×         | 统一支付平台      |         |
| < 注   | 20    | 用户信息        | •             | く 返回                                                      | 已报名信息                     |         | く 返回         | 其它缴费        | •             | 0         | 支付平台        | 取消      |
| ₩ 基   | 础信息   |             |               | 收费部门:                                                     | 研究生处                      |         | 当前欠费         | 共计:         | 54            |           |             |         |
| 1     | 真实姓名: | 请输入真实姓名     |               | 收费项目:                                                     | 2024年硕士研究生复词              | 式费[参加   | 9            | 0.00 元      | 11            | 付款人:      | 4           |         |
| °\$1  | 性别:   | (           | 男 🗘           | 收费时间:                                                     | ⊑」<br>2024-03-23~2024-05- | -31     | 111          |             | 11-           | 手续费:      |             | 0.00 元  |
|       | 身份证号: | 请输入证件号      |               | 收费金额:                                                     | 90.00 元                   |         | 1            | 0.00        |               | 交易金额:     |             | 90.00 元 |
|       | 手机号码: | 请输入手机号      | *             | 已交金额:                                                     | 0.00 元                    |         | 欠费条目         | 实缴金额        |               | 选择支付方式    |             |         |
| ↓ 密码  | 间安全   |             |               | 🏴 报名信                                                     | 息:                        | <b></b> | 答批次号: 202403 | 0004        |               | () 微信支付   |             | 0       |
| 8     | 登录密码: | 请输入密码       | 11 <b>0</b> 1 | 』 真实姓名:                                                   |                           |         | 1            |             |               | CAPER, ES | 1877 B      |         |
| ۵ (   | 确认密码: | 请确认密码       |               | ★ 性别:                                                     |                           |         | 2024年硕士      | 研究生 ¥ 90.00 |               |           | 确认支付 90.00元 |         |
| 808 1 | 密保问题  | 请选择密保问题     | 0             | <ul> <li>         IIIIIIIIIIIIIIIIIIIIIIIIIIIII</li></ul> |                           |         | de et part   |             |               |           | 1           |         |
| 6     | 密保答案: | 请输入密保答案     |               | > 于机亏,                                                    |                           |         |              |             |               |           |             |         |
|       | Ì     | <b>下一步</b>  |               |                                                           | 交费 (90 元)                 |         | 合计90.00 元    |             | <b>3</b>      | 2         |             |         |

四、缴费注意事项:

若缴费过程中出现已交费成功但系统未显示,或系统反 馈延迟等情况,切记"不要重复缴费",请及时与财务处联 系,查询自己的实际情况。考生缴费成功后请保存成功界面 的截图,以备复试资格审查时用。

天津职业技术师范大学研究生处

2024年3月28日